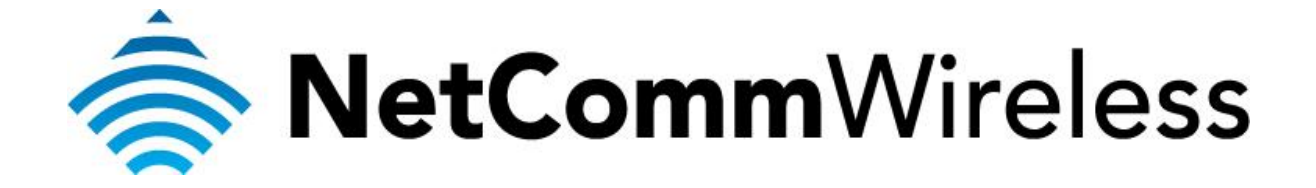

Bidpond Setup Guide

## **Bigpond Setup Guide**

This guide will take you through the steps required to configure your router to connect to the Bigpond Mobile Broadband Network.

Ensure that your Mobile Broadband USB modem is compatible with the NF5 by checking the compatibility list at:

http://media.netcomm.com.au/public/assets/file/0004/33673/3G-Compatibility-List.pdf

Ensure that your Mobile Broadband USB modem is working by testing it directly on your computer before plugging it in to the NF5 and proceeding with this guide.

1. Navigate to <u>http://192.168.20.1</u> in a web browser using **admin** as both the username and password when prompted.

| (-) (-) (2) http://192.168.20.1/                                                                     | ,Q <del>-</del> ⊠ ¢ | 🖉 Basic Login 🗙 🕅 🕅 🖈            |
|----------------------------------------------------------------------------------------------------|---------------------|----------------------------------|
| 🚔 NetCommWireless                                                                                    | Status              | Gigabit WiFi Router              |
|                                                                                                    | Login               | Username admin<br>Password ••••• |
|                                                                                                    |                     |                                  |
|                                                                                                    |                     | Login Clear                      |
| ی فو فو فو فو فو فو دو فو دو فو فو فو دو فو دو فو دو فو دو فو دو دو دو دو دو دو دو دو دو دو دو دو دو |                     |                                  |

2. If prompted by the First-time Setup Wizard, click on No thanks, take me to the Basic interface

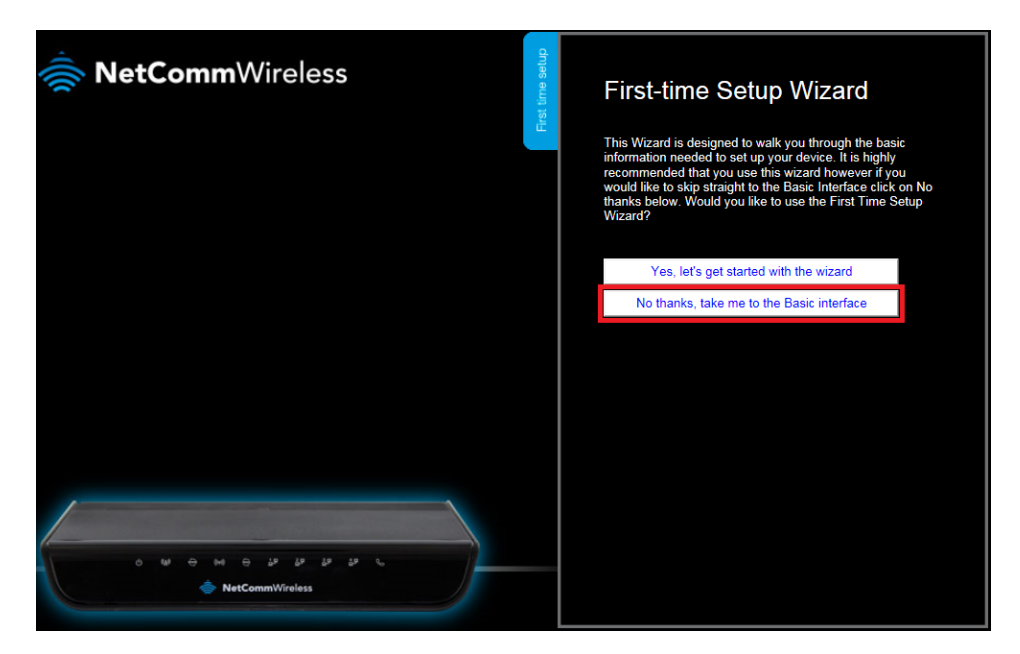

For most post-paid Bigpond Mobile Broadband connections, refer to the Basic Bigpond setup:

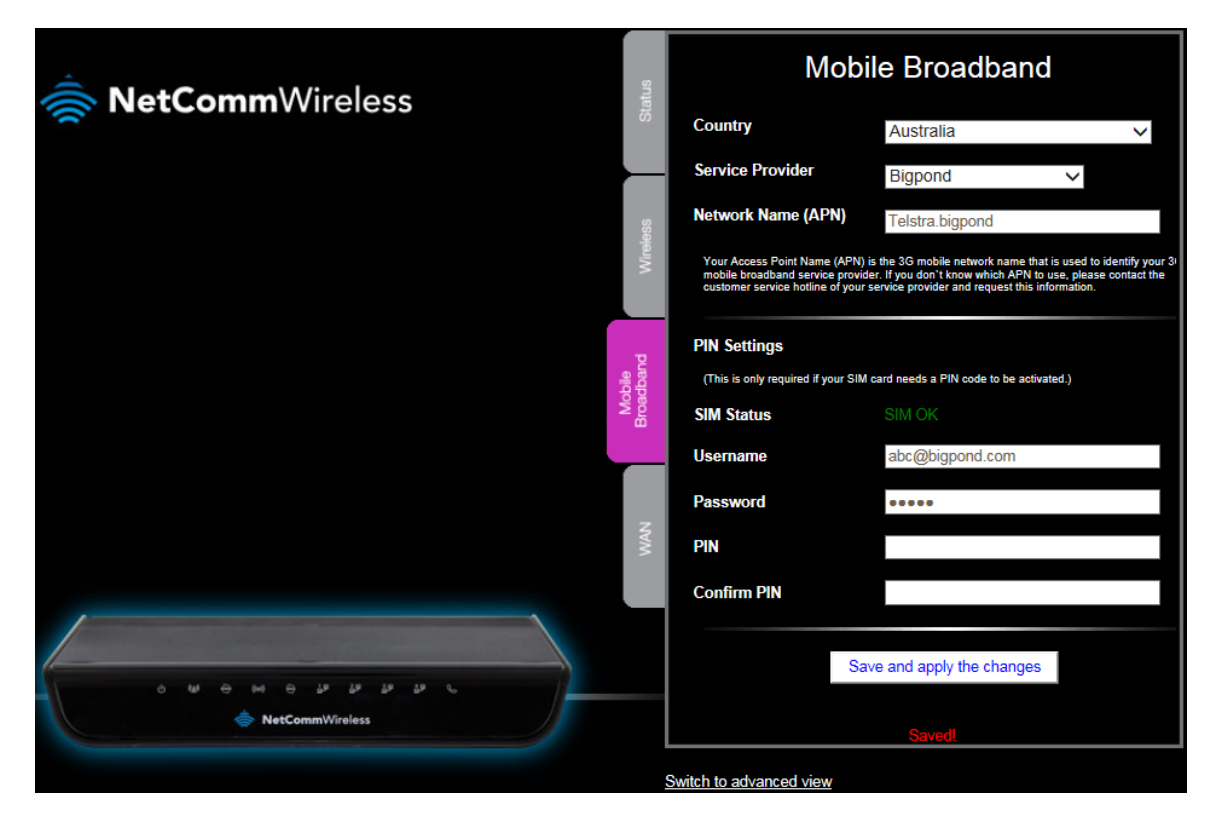

- 3. Ensure that the **SIM Status** is **SIM OK**. This means that the Mobile Broadband USB has been connected properly.
- 4. Select the **Mobile Broadband** tab at the left hand side.
- 5. In the **Country** field, select the country you are in. (e.g. Australia)
- 6. In the **Service Provider** field, select **Bigpond**. The APN field will automatically populate itself.
- 7. In the **APN** field, ensure that **Telstra.bigpond** is typed.
- 8. In the **Username** field, type in your Bigpond e-mail address. (e.g. abc@bigpond.com)
- 9. In the **Password** field, type in the password for your Bigpond account.
- 10. Keep the **PIN** field blank unless instructed by Bigpond.
- 11. Click on Save and apply the changes.
- 12. A **Saved!** status would appear at the bottom of the page and you will get internet access within 5 minutes.

*If you still do not get internet access or if your Bigpond connection requires more configurations, refer to the advanced Bigpond Mobile Broadband setup:* 

13. Click **Switch to advanced view** at the bottom of the page to access the advanced configuration.

| NetCommWireless                           |                     | Gigabit WiFi Router     |              |  |
|-------------------------------------------|---------------------|-------------------------|--------------|--|
|                                           |                     | WAN IP Address :        | 0.0.0.0      |  |
|                                           |                     | 3G Status :             | Connecting   |  |
|                                           | Vireless            | 3G Signal Strength :    | 48%          |  |
|                                           |                     | VoIP Status :           | Unregistered |  |
|                                           | Mobile<br>Broadband |                         |              |  |
|                                           | WAN                 |                         |              |  |
| ک اور اور اور اور اور اور اور اور اور اور |                     |                         |              |  |
|                                           |                     | Switch to advanced view |              |  |

14. Select the **Network Setup** menu and click the second **Network Setup**.

| Gigabit WiFi Router - NF5 |                 |                  |                    | Switch to basic view |               |               |          |
|---------------------------|-----------------|------------------|--------------------|----------------------|---------------|---------------|----------|
|                           |                 |                  |                    |                      |               |               |          |
| Status                    | Network Setup   | Forwarding Rules | ►Security Settings | ►Advanced Settings   | VoIP Settings | ►NAS Settings | ►Toolbox |
|                           | Network Setup   |                  |                    |                      |               |               |          |
|                           | DHCP Server     |                  |                    |                      |               |               |          |
| // IPv4 System            | Wireless        |                  |                    |                      |               |               |          |
|                           | Change Password |                  |                    | WAN Status           |               | Sidenc        | ote      |

For steps 15 – 28, refer to the image below

| Gigabit WiFi Router - NF5 |                |                  |                                                                     | <b>u</b> ]])-                                                | • NetCommWireless |               | Switch to basic view |  |
|---------------------------|----------------|------------------|---------------------------------------------------------------------|--------------------------------------------------------------|-------------------|---------------|----------------------|--|
| atus                      | ▶Network Setup | Forwarding Rules | ►Security Settings                                                  | Advanced Settings                                            | ►VolP Settings    | ►NAS Settings | ►Toolbox             |  |
|                           | ltem           |                  |                                                                     |                                                              | Setting           |               |                      |  |
| WAN Interfa               | ce             |                  | Mobile Broa                                                         | idband 🗸                                                     |                   |               |                      |  |
| Country                   |                |                  | Australia                                                           | ~                                                            | ]                 |               |                      |  |
| Service Prov              | vider          |                  | Bigpond                                                             | ~                                                            |                   |               |                      |  |
| APN                       |                |                  | Telstra.bigpo                                                       | nd                                                           |                   |               |                      |  |
| PIN Code                  |                |                  |                                                                     | (optional)                                                   | )                 |               |                      |  |
| Dial Number               | r              |                  | *99#                                                                |                                                              |                   |               |                      |  |
| Username                  |                |                  | abc@bigpon                                                          | d.com (optional)                                             | )                 |               |                      |  |
| Password                  |                |                  | ••••                                                                | (optional)                                                   | )                 |               |                      |  |
| Authenticati              | on Type        |                  | ● Auto ○ P                                                          | АР О СНАР                                                    |                   |               |                      |  |
| Primary DN                | S              |                  |                                                                     | (optional)                                                   | )                 |               |                      |  |
| Secondary [               | ONS            |                  |                                                                     | (optional)                                                   | )                 |               |                      |  |
| Connection                | Control        |                  | Auto Recon                                                          | nect (always-on) 🗸                                           |                   |               |                      |  |
| Allowed Cor               | nnection Time  |                  | Always C                                                            | By Schedule                                                  |                   |               |                      |  |
| MTU                       |                |                  | 0 (0                                                                | s auto)                                                      |                   |               |                      |  |
| Keep Alive                |                |                  | Disable LCP Echo Interval Max. Failure Ping Rem Host IP Interval 60 | Request<br>10 second<br>Time 3 times<br>obte Host<br>seconds | ls                |               |                      |  |
| Multicast                 |                |                  | Disable 🗸                                                           | ]                                                            |                   |               |                      |  |
| IGMP Snoo                 | ping           |                  | Enable                                                              |                                                              |                   |               |                      |  |
|                           |                |                  | Sav                                                                 | e Undo                                                       |                   |               |                      |  |

- 15. In the **WAN Interface**, select **Mobile Broadband**.
- 16. In the **Country** field, select the country you are in. (e.g. Australia)
- 17. In the **Service Provider** field, select **Bigpond**. The APN field will automatically populate itself.
- 18. In the **APN** field, ensure that **Telstra.bigpond** is typed.
- 19. Keep the **PIN** field blank unless instructed by Bigpond.
- 20. In the Dial Number field, type in \*99#
- 21. In the **Username** field, type in your Bigpond e-mail address. (e.g. abc@bigpond.com)
- 22. In the **Password** field, type in the password for your Bigpond account.
- 23. In the Authentication Type field, select Auto.
- 24. Keep the **Primary DNS** and **Secondary DNS** fields blank unless otherwise stated by Bigpond.
- 25. In the Connection Control field, select Auto Reconnect (always-on).
- 26. In the Allowed Connection Time, select Always.
- 27. In the Keep Alive field, select Disable unless otherwise stated by Bigpond.
- 28. Click on the **Save** button and there will be internet access within 5 minutes.